# Conceptronic CBT2NANO versie 2.0 Snelstartgids

### Gefeliciteerd met uw nieuwe Conceptronic Bluetooth<sup>®</sup> 2.1 USB adapter

In deze snelstart installatiegids vindt u stap-voor-stap instructies voor installatie en gebruik van de Conceptronic Bluetooth<sup>®</sup> 2.1 USB adapter.

Als u meer informatie of ondersteuning voor uw product nodig heeft, kunt u het beste naar onze **Service & Support** website op <u>www.conceptronic.net</u> gaan en een van de volgende mogelijkheden kiezen:

- FAQ : Database met veel gestelde vragen
- Downloads : Gebruiksaanwijzingen, stuurprogramma's, firmware en overige downloads
- Contact : Contact opnemen met Conceptronic Support

Voor algemene informatie over Conceptronic producten gaat u naar de Conceptronic website op <u>www.conceptronic.net</u>.

De informatie in deze gebruiksaanwijzing is gebaseerd op Windows 7 en Vista en kan dus afwijken van het gebruik op uw computer als deze een ander besturingssysteem heeft.

### 1. Inhoud verpakking

U vindt de volgende items in de verpakking van de Bluetooth $^{\odot}$  2.1 USB adapter:

- Conceptronic Bluetooth<sup>®</sup> 2.1 USB adapter (CBT2NANO v2.0)
- Cd met stuurprogramma's, software en gebruiksaanwijzing
- Deze meertalige snelstart installatiegids
- · Garantiekaart en boekje CE-verklaring

#### 2. Stuurprogramma's en software installeren

<u>NB:</u> Installeer eerst de stuurprogramma's en de software voordat u de Bluetooth<sup>®</sup> USB adapter op uw computer aansluit!

### NEDERLANDS

- A. Doe de meegeleverde cd in het cd-station van uw computer. Het venster "automatisch afspelen" wordt weergegeven. Klik op "Run Autorun.exe" (Autorun.exe uitvoeren) om het installatiemenu te starten.
  - <u>NB:</u> Als het venster "automatisch afspelen" niet verschijnt, kunt u het installatiemenu starten door met de Windows Verkenner naar "Deze computer" te gaan en te dubbelklikken op het optische schijfstation waar de cd in zit.
- B. Selecteer in het menu de keuze "Install Bluetooth Drivers & Software" (Bluetooth stuurprogramma's en software installeren).
- C. De Setup Wizard (installatiewizard) verschijnt. Selecteer de gewenste taal en klik op "OK" om verder te gaan.
- D. Nu verschijnt een welkomscherm. Klik op "Next" (Volgende) om verder te gaan.
- E. Accepteer de licentieovereenkomst door "I accept..." (Ik accepteer...) te selecteren en klik op "Next" (Volgende) om verder te gaan.
- F. Selecteer met de knop "Change" (Wijzigen) de map waarin u de Bluetooth<sup>®</sup> software wilt installeren, of gebruik de standaardmap. Klik op "Next" (Volgende) om verder te gaan.
- G. Klik op "Install" (Installeren) om de installatie van de Bluetooth<sup>®</sup> software te starten.
- H. Klik na afloop van de installatie op "Finish" (Voltooien) om de installatiewizard te sluiten.
- Klik op "Yes" (Ja) om uw computer onmiddellijk opnieuw op te starten of op "No" (Nee) om uw computer later opnieuw op te starten.

### 3. Hardware installeren

Nadat de stuurprogramma's en de software op uw computer zijn geïnstalleerd en uw computer opnieuw is opgestart, kunt u de Bluetooth<sup>®</sup> USB adapter op uw computer aansluiten. De computer installeert dan automatisch de stuurprogramma's voor de Bluetooth<sup>®</sup> USB adapter.

# De Bluetooth<sup>®</sup> USB Adapter is nu klaar voor gebruik.

<u>NB:</u> Zie voor uitgebreide instructies de gebruiksaanwijzing op de meegeleverde cd.

# Conceptronic CBT2NANO version 2.0 Quick Installation Guide

# Congratulations on the purchase of your Conceptronic Bluetooth<sup>®</sup> 2.1 USB adapter.

This quick installation guide gives you a step-by-step explanation how to install and use the Conceptronic Bluetooth $^{\circ}$  2.1 USB adapter.

When you need more information or support for your product, we advise you to visit our **Service & Support** website at <u>www.conceptronic.net/support</u> and select one of the following options:

- FAQ : Frequently Asked Questions database
- Downloads : Manuals, drivers, firmware and more downloads
- Contact : Contact Conceptronic support

For general information about Conceptronic products visit the Conceptronic website at <a href="http://www.conceptronic.net">www.conceptronic.net</a>.

The information in this manual is based on Windows 7 and Vista, but can differ from your computer when you are using a different operating system.

#### 1. Package contents

The following items are present in the package of the Conceptronic Bluetooth  $^{\circ}$  2.1 USB adapter:

- Conceptronic Bluetooth<sup>®</sup> 2.1 USB adapter (CBT2NANO v2.0)
- CD-ROM with drivers, software and manual
- This multilanguage quick installation guide
- Warranty card & CE declaration booklet

#### 2. Driver & software installation

- <u>Note:</u> First install the drivers & software before you connect the Bluetooth<sup>®</sup> USB adapter to your computer!
  - A. Insert the CD-ROM in the optical drive of your computer. The AutoPlay option will be shown automatically. Click on "Run Autorun.exe" to start the autorun menu.
    - <u>Note:</u> If the AutoPlay option is not shown, you can start the autorun menu by browsing to "Computer" and double clicking on your optical drive.
  - B. Select the option "Install Bluetooth Drivers & Software" from the menu.
  - C. The setup wizard will appear. Select your preferred language and click "OK" to continue.
  - D. A welcome screen will be shown. Click "Next" to continue.
  - E. Accept the License Agreement by selecting "I accept..." and click "Next" to continue.
  - F. Select the folder where you want to install the Bluetooth<sup>®</sup> software with the "Change" button, or keep the default location. Click "Next" to continue.
  - G. Click "Install" to start the Bluetooth® Software installation on your computer.
  - H. When the installation is complete, click "Finish" to exit the Setup Wizard.
  - Click "Yes" to restart your computer immediately or click "No" to restart your computer later.

#### 3. Hardware installation

When the drivers & software are installed on your computer, and your computer is restarted, you can connect the Bluetooth® USB adapter to your computer. The computer will automatically install the drivers for the Bluetooth® USB adapter.

# The Bluetooth<sup>®</sup> USB Adapter is now ready to use!

<u>Note:</u> For more detailed installation instructions, please view the manual on the enclosed CD-ROM.

# CBT2NANO versión 2.0 de Conceptronic Guía de instalación rápida

### Felicidades por la compra de su adaptador Bluetooth<sup>®</sup> 2.1 USB de Conceptronic.

Esta guía de instalación rápida le ofrece una descripción paso a paso acerca de cómo instalar y utilizar el adaptador Bluetooth<sup>®</sup> 2.1 USB de Conceptronic.

Si necesita más información o soporte técnico acerca de su producto, le recomendamos que visite nuestra página web de Servicio y Soporte <u>www.conceptronic.net/support</u> y seleccione una de las siguientes opciones:

- FAQ : Base de datos con las preguntas más frecuentes (FAQ)
- Descargas : Manuales, drivers, firmware y otras descargas
- Contacto : Contactar con el servicio técnico de Conceptronic

Para información general sobre los productos de Conceptronic, visite la página web de Conceptronic <u>www.conceptronic.net</u>.

La información de este manual está basada en Windows 7 y Vista, y las indicaciones podrían no coincidir exactamente con su caso si utiliza un sistema operativo diferente.

#### 1. Contenido del paquete

El paquete del adaptador Bluetooth<sup>®</sup> 2.1 USB de Conceptronic incluye los siguientes componentes:

- Adaptador Bluetooth® 2.1 USB de Conceptronic (CBT2NANO v2.0).
- CD-ROM con drivers, software y manual.
- Esta guía de instalación rápida en varios idiomas.
- Tarjeta de garantía y folleto de declaración de conformidad de la CE.

### 2. Instalación de los drivers y del software

<u>Nota:</u> Instale los drivers y el software antes de conectar el adaptador Bluetooth<sup>®</sup> USB a su ordenador.

# **ESPAÑOL**

A. Introduzca el CD-ROM en la unidad de CD-ROM. Automáticamente aparecerá el cuadro de diálogo de reproducción automática (AutoPlay). Haga clic en "Run Autorun.exe" (Ejecutar autorun.exe) para abrir el menú autoejecutable.

<u>Nota:</u> Si no aparece el cuadro de diálogo de reproducción automática, puede abrir el menú autoejecutable yendo a "Mi PC" y haciendo doble clic en la unidad de CD-ROM.

- B. Seleccione la opción "Install Bluetooth Drivers & Software" (Instalar software y drivers de Bluetooth) del menú.
- C. A continuación aparecerá el asistente de configuración. Seleccione el idioma que prefiera y haga clic en "Aceptar" para continuar.
- D. Aparecerá una pantalla de bienvenida. Haga clic en "Siguiente" para continuar.
- E. Acepte el Contrato de Licencia que se muestra seleccionando "Acepto", y haga clic en "Siguiente" para continuar.
- F. Seleccione la carpeta de destino donde desee instalar el software de Bluetooth<sup>®</sup> con el botón "Cambiar", o mantenga la ubicación predefinida. Haga clic en "Siguiente" para continuar.
- G. Haga clic en "Instalar" para iniciar la instalación del software de Bluetooth® en su ordenador.
- H. Cuando la instalación haya finalizado, haga clic en "Finalizar" para salir del asistente de configuración.
- Haga clic en "Sí" para reiniciar su ordenador inmediatamente o haga clic en "No" para reiniciar su ordenador más tarde.

#### 3. Instalación del hardware

Una vez haya instalado los drivers y el software y haya reiniciado el ordenador, ya podrá conectar el adaptador Bluetooth<sup>®</sup> USB a su ordenador. El ordenador instalará automáticamente los drivers del adaptador Bluetooth<sup>®</sup> USB.

# ¡El adaptador Bluetooth<sup>®</sup> USB ya está listo para ser utilizado!

<u>Nota:</u> Para instrucciones más detalladas sobre la instalación, consulte el manual en el CD-ROM adjunto.

# Conceptronic CBT2NANO Version 2.0 Schnellinstallationsanleitung

### Wir gratulieren Ihnen zum Kauf Ihres Conceptronic Bluetooth<sup>®</sup> 2.1 USB-Adapters.

In dieser Schnellinstallationsanleitung wird Ihnen Schritt für Schritt gezeigt, wie der Conceptronic Bluetooth $^{\circ}$  2.1 USB-Adapter installiert und verwendet wird.

Wenn Sie weitere Informationen oder Support für Ihr Produkt benötigen, besuchen Sie unsere Service & Support-Webseite <u>www.conceptronic.net/support</u> und wählen Sie eine der folgenden Optionen:

- FAQ : Datenbank mit den häufig gestellten Fragen
- Downloads : Handbücher, Treiber, Firmware und weitere Downloads
- Kontakt : Kontakt für den Conceptronic-Support

Allgemeine Informationen über Conceptronic-Produkte finden Sie auf der

Conceptronic-Webseite unter www.conceptronic.net.

Die Informationen in diesem Handbuch basieren auf Windows 7 und Vista und treffen möglicherweise nicht vollständig zu, wenn Sie ein anderes Betriebssystem auf Ihrem Computer verwenden.

### 1. Packungsinhalt

In der Verpackung des Conceptronic Bluetooth $\circledast$  2.1 USB Adapters ist Folgendes enthalten:

- Conceptronic Bluetooth<sup>®</sup> 2.1 USB-Adapter (CBT2NANO v2.0)
- CD-ROM mit Treibern, Software und Handbuch
- Diese mehrsprachige Schnellinstallationsanleitung
- Garantiekarte und Broschüre mit CE-Erklärung

#### 2. Treiber- und Software-Installation

Hinweis: Installieren Sie zuerst die Treiber und die Software, bevor Sie den Bluetooth<sup>®</sup> USB Adapter an Ihren Computer anschließen!

### DEUTSCH

- A. Legen Sie die CD-ROM in das optische Laufwerk Ihres Computers ein. Die Autoplay-Option sollte automatisch starten. Klicken Sie auf "Autorun.exe ausführen", um das Autorun-Menü zu starten.
  - <u>Hinweis:</u> Wenn die Autoplay-Option nicht angezeigt wird, können Sie das Autorun-Menü starten, indem Sie zum "Arbeitsplatz" navigieren und auf Ihr optisches Laufwerk doppelklicken.
- B. Wählen Sie im Menü die Option "Install Bluetooth Drivers & Software [Bluetooth-Treiber und Software installieren]".
- C. Es erscheint der Einrichtungsassistent. Wählen Sie die gewünschte Sprache und klicken Sie auf "OK", um fortzufahren.
- D. Es erscheint eine Willkommensmeldung. Klicken Sie auf "Weiter".
- E. Akzeptieren Sie die Lizenzvereinbarung , indem Sie "I Agree... [Akzeptieren]" auswählen und klicken Sie auf "Next [Weiter]".
- F. Sie können über die Schaltfläche "Change [Ändern]" einen Zielordner für die Installation der Bluetooth®-Software auswählen oder den vorgegebenen Zielordner beibehalten. Klicken Sie auf "Weiter".
- G. Klicken Sie auf "Install [Installieren]", um mit der Installation der Bluetooth®-Software auf Ihrem Computer zu beginnen.
- H. Wenn die Installation abgeschlossen ist, klicken Sie auf "Finish [Fertigstellen]", um den Einrichtungsassistenten zu schließen.
- Klicken Sie auf "Yes [Ja]", um Ihren Computer sofort neu zu starten oder auf "No [Nein]", um Ihren Computer später neu zu starten.

### 3. Installation der Hardware

Nachdem Sie die Treiber und Software auf Ihrem Computer installiert und diesen neu gestartet haben, können Sie den Bluetooth<sup>®</sup> USB-Adapter mit Ihrem Computer verbinden. Der Computer installiert automatisch die Treiber für den Bluetooth<sup>®</sup> USB-Adapter.

# Damit ist der Bluetooth<sup>®</sup> USB-Adapter betriebsbereit!

<u>Hinweis:</u> Detaillierte Anweisungen zur Installation finden Sie im Benutzerhandbuch auf der mitgelieferten CD-ROM.

# CBT2NANO de Conceptronic Version 2.0 Guide d'Installation Rapide

#### Nous vous félicitons d'avoir acheté votre Adaptateur USB 2.1 Bluetooth© de Conceptronic.

Vous trouverez dans ce guide d'installation rapide une explication détaillée de l'installation et de l'utilisation de l'adaptateur USB 2.1 Bluetooth© de Conceptronic.

Pour plus d'informations ou pour obtenir de l'aide concernant votre produit, nous vous conseillons de visiter notre site web de Service & Support sur <u>www.conceptronic.net/support</u>et de sélectionner l'une des options suivantes :

| • | Foire aux Questions : | Base de Données de Questions les plus<br>Fréquemment Posées    |
|---|-----------------------|----------------------------------------------------------------|
| • | Téléchargements :     | Manuels, Drivers, Microprogramme et plus de<br>téléchargements |
| • | Contact :             | Pour contacter le Service support de Conceptronic              |

Pour plus d'informations générales concernant les produits Conceptronic, visitez le site web de Conceptronic sur www.conceptronic.net

Les informations contenues dans ce manuel sont basées sur Windows 7 et Vista, et donc peuvent être différentes de votre ordinateur si vous utilisez un système d'exploitation différent.

#### 1. Contenu du Coffret

Les éléments suivants sont fournis dans le paquet avec l'adaptateur USB 2.1 Bluetooth $\ensuremath{\mathbb{G}}$  :

- Adaptateur USB 2.1 Bluetooth© de Conceptronic (CBT2NANO v.2.0)
- CD-ROM avec Drivers, software et manuel
- Ce guide d'installation rapide en plusieurs langues
- Carte de garantie et brochure de déclaration CE

### 2. Installation du Driver & Software

Remarque : Installez d'abord le software et les drivers avant de brancher l'adaptateur USB Bluetooth© sur votre ordinateur !

### FRANÇAIS

- A. Insérez le Cd-Rom dans le lecteur optique de votre ordinateur. L'option de Lecture automatique s'affiche automatiquement. Cliquez sur "Run Autorun.exe" pour lancer le menu à exécution automatique.
  - Remarque : Si l'option de Lecture automatique n'est pas affichée, vous pouvez lancer le menu à lancement automatique en navigant vers "Poste de Travail" et en cliquant deux fois sur votre lecteur optique.
- B. Sélectionnez l'option "Installation de Drivers et Software Bluetooth" dans le menu.
- C. L'Assistant de configuration apparaît. Sélectionnez votre langue et cliquez sur "OK" pour poursuivre.
- D. Un écran de bienvenue s'affiche. Cliquez sur "Next" [Suivant] pour continuer.
- E. Acceptez l'Accord de Licence en sélectionnant "I accept..." puis cliquez sur "Next" pour continuer.
- F. Sélectionnez le répertoire dans lequel vous souhaitez installer le software Bluetooth© avec le bouton "Change" ou conservez le répertoire par défaut. Cliquez sur "Next" [Suivant] pour continuer.
- G. Cliquez sur "Install" pour lancer le software Bluetooth© sur votre ordinateur.
- H. Lorsque l'installation est terminée, cliquez sur "Finish" [Terminer] pour quitter l'Assistant de Configuration.
- Cliquez sur "Yes" pour redémarrer immédiatement votre ordinateur ou cliquez sur "No" pour redémarrer ultérieurement votre ordinateur.

### 2. Installation du hardware

Lorsque les drivers & software sont installés et lorsque vous avez redémarré votre ordinateur, vous pouvez connecter l'Adaptateur USB Bluetooth© sur votre ordinateur. L'ordinateur installera automatiquement les drivers pour l'adaptateur USB Bluetooth©.

# Vous pouvez à présent utiliser l'Adaptateur USB Bluetooth© !

<u>Remarque</u>: Pour plus d'explications concernant l'installation, veuillez consulter le Manuel d'Utilisateur présent sur le Cd-Rom.

# Conceptronic CBT2NANO versione 2.0 Manuale di installazione rapida

### Complimenti per aver acquistato l'adattatore USB 2.1 Bluetooth<sup>®</sup> di Conceptronic.

Il presente manuale di installazione rapida illustra passo dopo passo come installare e usare l'adattatore USB 2.1 Bluetooth<sup>®</sup> di Conceptronic.

Per ulteriori informazioni o assistenza relativamente al prodotto, consultare il sito Service & Support all'indirizzo <u>www.conceptronic.net/support</u>, selezionando una delle seguenti opzioni:

- FAQ : Archivio delle risposte alle domande più frequenti
- Download : Manuali, driver, firmware e altri prodotti scaricabili
- Contact : Contatta il servizio di assistenza Conceptronic

Per ricevere informazioni generali sui prodotti Conceptronic, visitare il sito Web di Conceptronic all'indirizzo www.conceptronic.net.

Le informazioni contenute in questo manuale si riferiscono a Windows 7 e Vista, e possono variare in maniera significativa in computer in cui sia installato un sistema operativo differente.

#### 1. Contenuto della confezione

La confezione dell'adattatore USB 2.1 Bluetooth® contiene le seguenti unità:

- Adattatore USB 2.1 Bluetooth<sup>®</sup> Conceptronic (CBT2NANO v2.0)
- CD-ROM contenente driver, software e manuale
- Il presente manuale di installazione rapida multilingue
- Certificato di garanzia e libretto dichiarazione di conformità CE

#### 2. Installazione di driver e software

<u>Nota:</u> È necessario installare i driver e il software prima di collegare l'adattatore USB Bluetooth<sup>®</sup> USB al computer!

### **ITALIANO**

- A. Inserire il CD-ROM nel lettore ottico del computer. Si aprirà automaticamente la funzione di avvia automatico. Cliccare su "Run Autorun.exe" per avviare il menu di avvio automatico.
  - <u>Nota:</u> Qualora il sistema non visualizzasse la funzione di avvio automatico, è possibile far partire il menu selezionando la cartella "Computer" e facendo doppio clic sull'icona del lettore ottico.
- B. Selezionare l'opzione "Installa driver e software Bluetooth" dal menu.
- C. Verrà visualizzato il wizard per l'installazione. Selezionare la lingua che si intende utilizzare e fare clic su "OK" per continuare.
- Apparirà una pagina di benvenuto. Fare clic su "Avanti" per proseguire.
- E. Accettare il contratto di licenza selezionando "Accetto..." e fare clic su "Avanti" per continuare.
- F. Selezionare la cartella nella quale si desidera salvare il software Bluetooth<sup>®</sup> utilizzando il pulsante "Modifica" o mantenere la destinazione di default. Fare clic su "Avanti" per continuare.
- G. Fare clic su "Installa" per avviare l'installazione del software Bluetooth<sup>®</sup> sul computer.
- H. Una volta completata l'installazione, fare clic su "Fine" per uscire dal wizard di installazione.
- Fare clic su "Si" per riavviare il computer immediatamente o su "No" per riavviare il computer successivamente.

#### 3. Installazione dell'hardware

Dopo aver installato i driver e i software sul computer, e aver riavviato il computer, è possibile collegare l'adattatore USB Bluetooth<sup>®</sup> al computer. Il computer installerà automaticamente i driver per l'adattatore USB Bluetooth<sup>®</sup>.

# L'adattatore USB Bluetooth® è pronto per essere utilizzato!

<u>Nota:</u> Per informazioni più dettagliate in merito all'installazione, si rimanda al manuale presente nel CD-ROM allegato.

# PORTUGUÊS

# Conceptronic CBT2NANO versão 2.0 Manual de Instalação Rápida

### Parabéns pela compra do seu adaptador USB 2.1 Bluetooth® da Conceptronic.

Este manual de instalação rápida fornece-lhe uma explicação passo-a-passo sobre como instalar e usar o adaptador USB 2.1 Bluetooth<sup>®</sup> da Conceptronic.

Se precisar de mais informação ou suporte para o seu produto, aconselhamolo a visitar a nossa página Web **Service & Support** em <u>www.conceptronic.net/support</u> e a seleccionar uma das seguintes opções:

- FAQ : Base de dados das Perguntas Mais Frequentes
- Downloads : Manuais, controladores, firmware e mais transferências
- Contact : Contacte o suporte da Conceptronic

Para informações gerais sobre os produtos da Conceptronic visite a página Web da Conceptronic em <u>www.conceptronic.net</u>.

A informação contida neste manual baseia-se no Windows 7 e no Windows Vista, e pode ser diferente do seu computador no caso de estar a usar um sistema operativo diferente.

#### 1. Conteúdo da embalagem

Existem os seguintes elementos na embalagem do Adaptador USB 2.1 Bluetooth $^{\circ}$  da Conceptronic:

- Adaptador USB 2.1 Bluetooth<sup>®</sup> da Conceptronic (CBT2NANO v2.0)
- CD-ROM com controladores, software e manual
- Este manual multilingue de instalação rápida
- Garantia e Declaração de conformidade CE

#### 2. Instalação do controlador e do software

<u>Nota:</u> Instale primeiro os controladores e o software antes de ligar o adaptador USB Bluetooth<sup>®</sup> ao seu computador!

# PORTUGUÊS

A. Insira o CD-ROM na unidade óptica do seu computador. A opção de reprodução automática aparece automaticamente. Clique em "Run Autorun.exe" para abrir o menu de reprodução automática.

<u>Nota:</u> Se a opção de reprodução automática não aparecer, pode abrir o menu indo a "Computer" (Computador) e fazendo um duplo clique na sua unidade óptica.

- B. Seleccione a opção 'Install Bluetooth Drivers & Software' (Instalar controladores e software do Bluetooth) no menu de execução automática.
- C. O Assistente de Configuração aparece. Seleccione a língua que preferir e clique em "OK" para prosseguir.
- D. Aparece um ecrã de boas-vindas. Clique em "Next" (Seguinte) para continuar.
- E. Aceite o Acordo de Licença seleccionando "I accept..." (Aceito...) e clique em "Next" (Seguinte) para continuar.
- F. Seleccione a pasta onde quer instalar o software Bluetooth<sup>®</sup> com o botão "Change" (Alterar), ou mantenha a localização predefinida. Clique em "Next" (Seguinte) para continuar.
- G. Prima "Install" (Instalar) para dar início à instalação do software Bluetooth® no seu computador.
- H. Quando o assistente terminar clique em 'Finish' (Terminar) para sair do Assistente de Configuração.
- Prima "Yes" (Sim) para reiniciar o seu computador imediatamente ou prima "No" (Não) para reiniciar o seu computador mais tarde.

### 3. Instalação do hardware

Quando os controladores e o software estiverem instalados no seu computador, e depois de o seu computador ter reiniciado, pode ligar o adaptador USB Bluetooth<sup>®</sup> ao seu computador. O computador vai instalar automaticamente os controladores para o adaptador USB Bluetooth<sup>®</sup>.

# O Adaptador USB Bluetooth® está agora pronto a usar!

<u>Nota:</u> Para instruções de instalação mais detalhadas, consulte o manual no CD-ROM incluído.